# Keysight i3070 In-Circuit Test Software

Single/Triple-Redundant Network License Server

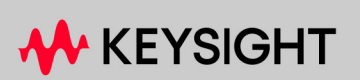

SETUP GUIDE

## Notices

#### © Keysight Technologies 2023-2024

No part of this manual may be reproduced in any form or by any means (including electronic storage and retrieval or translation into a foreign language) without prior agreement and written consent from Keysight Technologies as governed by United States and international copyright laws.

#### Edition

Edition 2, April 2024

Published by: Keysight Technologies 1400 Fountaingrove Parkway Santa Rosa, CA 95403-1738 United States

#### Warranty

THE MATERIAL CONTAINED IN THIS DOCUMENT IS PROVIDED "AS IS," AND IS SUBJECT TO BEING CHANGED, WITHOUT NOTICE, IN FUTURE EDITIONS. FURTHER, TO THE MAXIMUM EXTENT PERMITTED BY APPLICABLE LAW, KEYSIGHT DISCLAIMS ALL WARRANTIES, EITHER EXPRESS OR IMPLIED WITH REGARD TO THIS MANUAL AND ANY INFORMATION CONTAINED HEREIN. INCLUDING BUT NOT LIMITED TO THE IMPLIED WARRANTIES OF MERCHANTABILITY AND FITNESS FOR A PARTICULAR PURPOSE. KEYSIGHT SHALL NOT BE LIABLE FOR ERRORS OR FOR INCIDENTAL OR CONSEQUENTIAL DAMAGES IN CONNECTION WITH THE FURNISHING, USE, OR PERFORMANCE OF THIS DOCUMENT OR ANY INFORMATION CONTAINED HEREIN. SHOULD KEYSIGHT AND THE USER HAVE A SEPARATE WRITTEN AGREEMENT WITH WARRANTY TERMS COVERING THE MATERIAL IN THIS DOCUMENT THAT CONFLICT WITH THESE TERMS, THE WARRANTY TERMS IN THE SEPARATE AGREEMENT WILL CONTROL.

#### Technology Licenses

The hardware and/or software described in this document are furnished under a license and may be used or copied only in accordance with the terms of such license.

#### U.S. Government Rights

The Software is "commercial computer software," as defined by Federal Acquisition Regulation ("FAR") 2.101. Pursuant to FAR 12.212 and 27.405-3 and Department of Defense FAR Supplement ("DFARS") 227.7202, the U.S. government acquires commercial computer software under the same terms by which the software is customarily provided to the public. Accordingly, Keysight provides the Software to U.S. government customers under its standard commercial license, which is embodied in its End User License Agreement (EULA), a copy of which can be found at http://www.keysight.com/find/sweula. The license set forth in the EULA represents the exclusive authority by which the U.S. government may use, modify, distribute, or disclose the Software. The EULA and the license set forth therein, does not require or permit, among other things, that Keysight: (1) furnish technical information related to commercial computer software or commercial computer software documentation that is not customarily provided to the public; or (2) relinguish to, or otherwise provide, the government rights in excess of these rights customarily provided to the public to use, modify, reproduce, release, perform, display, or disclose commercial computer software or commercial computer software documentation. No additional government requirements beyond those set forth in the EULA shall apply, except to the extent that those terms. rights, or licenses are explicitly required from all providers of commercial computer software pursuant to the FAR and the DFARS and are set forth specifically in writing elsewhere in the EULA. Keysight shall be under no obligation to update, revise or otherwise modify the Software.

#### Safety Notices

## WARNING

A WARNING notice denotes a hazard. It calls attention to an operating procedure, practice, or the like that, if not correctly performed or adhered to, could result in personal injury or death. Do not proceed beyond a WARNING notice until the indicated conditions are fully understood and met.

### CAUTION

A CAUTION notice denotes a hazard. It calls attention to an operating procedure, practice, or the like that, if not correctly performed or adhered to, could result in damage to the product or loss of important data. Do not proceed beyond a CAUTION notice until the indicated conditions are fully understood and met.

# i3070 License Server Setup

Overview 4 License Server Requirements 5 Setting Up a Single License Server 6 Setting Up Triple-Redundant Servers 8 Stopping the License Server 13

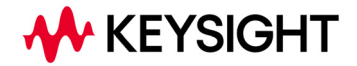

## Overview

Floating licenses reside on a license server and are checked out for use on individual workstations, then returned when no longer needed so that they can be used on another workstation.

You can have a single license server or a triple server setup. Configuring triple-redundant license servers (three servers on the same network) allows your licensed products to continue to operate even if one of the servers goes down.

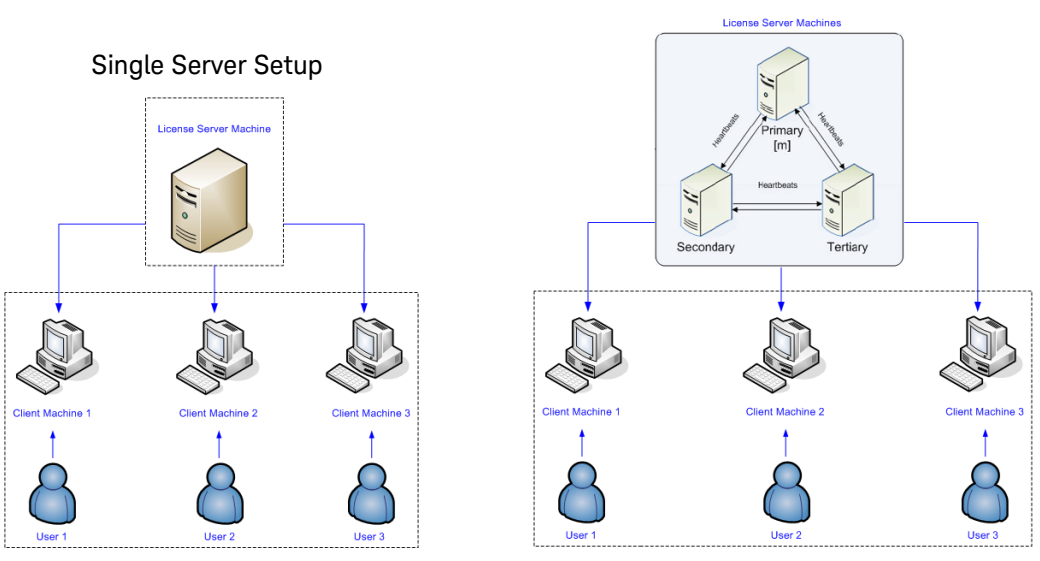

To set up the floating license server(s), you must have the appropriate license files issued for either single server or triple server machines, based on the host IDs that you provided when redeeming the licenses.

#### Obtaining the Host ID

To obtain the host ID, type getmac /v /fo list in a Command Prompt window. The host ID is listed as the Physical Address of the Ethernet network adapter.

| C:\>getmac /v /fo | list                                                 |
|-------------------|------------------------------------------------------|
| Connection Name:  | Ethernet                                             |
| Network Adapter:  | Intel(R) Ethernet I210-T1 GbE NIC                    |
| Physical Address: | 68-05-CA-8D-59-2B                                    |
| Transport Name:   | \Device\Tcpip_{5A595A44-C6A9-4A79-A9E9-09BF2E4A599D} |

#### Triple-Redundant Server Setup

# License Server Requirements

Identify the machine(s) to be set up as network license servers.

- Make sure they are stable.
- Do not use systems that are frequently rebooted or shut down.
- When setting up triple-redundant servers, it is best to obtain host IDs of the same type for all three machines. Issues can arise if different host ID types are used in the license server configuration.

Ensure that the servers can communicate with each other. The setup will fail if machine communication cannot be established. (For example, you may need to check the firewall settings.)

#### Hardware requirements

- Minimum 4 GB memory
- Minimum 500 GB disk space

#### Software requirements: Single server

Pathwave License Manager is supported on:

- Windows 11
- Windows 10 (x64), version 20H2 or later

#### Software requirements: Triple servers

Keysight license server software (lmgrd.exe and agileesofd.exe) is supported on:

- Windows 11
- Windows 10 (64-bit, x64)

#### Installation Notes

 Be sure the machine is not already set up as a server machine for any other products. Do not use the same machine as a floating license server for different products.

You can use an existing server machine only if is a server for other i3070 licenses but not any other products. Determine the version and location of the license server software before you proceed.

- Do not put the license file on a network file server. If you do this, you lose the advantages of having failover protection because the file server becomes a possible single point of failure.
- The license server manager cannot start vendor daemons from multiple software publishers in a triple-redundant server setup. If any system must run more that one vendor daemon, then the license administrator must run separate instances of the license server to support the other vendor daemons. Make sure that the port numbers do not clash.

NOTE

# Setting Up a Single License Server

If any the following software are installed, remove them first:

- Keysight Network License Manager,
- Keysight License Manager 5,
- Keysight License Manager 6, or
- Keysight Floating License Manager.

Then use Pathwave License Manager to set up a single license server.

- 1 Copy your i3070 license file(s) to a temporary folder on the server machine.
- 2 Install Pathwave License Manager by running PathWaveLicenseManager-7.4.0-windows (found in LicenseSoftware folder on the Keysight i3070 installation disk). Follow the instructions to complete the installation.
- **3** Launch Pathwave License Manager from the desktop shortcut.
- 4 Click Add a License File.
- 5 Click **Browse** to find and select your license file. Then click **Add Now**. You should see the following status:

| Add a License File                   |  |
|--------------------------------------|--|
| ✓ Success - License file installed   |  |
| Installed: 000c29d8e3e2_18553489.lic |  |
| License file successfully installed. |  |
|                                      |  |

You can view the licenses on the View Licenses tab.

Once the server setup is done, set up the client machines which will access the floating licenses. See the *i3070 Software Installation Guide*.

## Troubleshooting

If the floating licenses cannot be detected on the client system, follow these steps:

- 1 Check the license server status on the View Licenses tab. The status should be UP.
- 2 If the status is **NOT STARTED**, click **Repair Windows Service**, and check the status again.
- **3** Restart the server if the problem persists.

Figure 1 License server status

| 🛃 PathWave License Mar                  | nager                                                                                          |                |                                |               |                         | - 🗆 ×               |
|-----------------------------------------|------------------------------------------------------------------------------------------------|----------------|--------------------------------|---------------|-------------------------|---------------------|
| 🔍 Tools Help                            |                                                                                                |                |                                |               |                         |                     |
| Add License                             | 🖺 Local Licenses (3) -å- Remote Licenses                                                       |                |                                |               |                         |                     |
| View Licenses                           | These licenses enable your                                                                     | Keysight produ | ct for a specific host ID. Add | a license fil | le to install local lic | enses. 🕐            |
| View Usage Show: Active (3) Expired (0) |                                                                                                |                |                                |               |                         |                     |
|                                         | Feature 🔺                                                                                      | Version        | Expires                        | Count         | Туре                    | Host ID             |
|                                         | Enhanced_Shorts_Feat                                                                           | 2024.0521      | 21-may-2024                    |               | Floating                | < DESKTOP-S99U5GQ > |
|                                         | PathWaveLicenseMan                                                                             |                | Perpetual                      |               | Floating                | < DESKTOP-S99U5GQ > |
|                                         | SuperCap_Test_Feature                                                                          | 2024.0521      | 21-may-2024                    | 1             | Floating                | < DESKTOP-S99U5GQ > |
|                                         | C Refresh       License server: UP         १३ Synchronize the status of transportable licenses |                |                                |               |                         |                     |
|                                         |                                                                                                |                |                                |               |                         |                     |
|                                         | How can I get a new license<br>Having licensing problems?                                      | ?              |                                |               |                         |                     |

# Setting Up Triple-Redundant Servers

Determine location of license server software and i3070 licenses, if any

#### License server software version

If the intended server machine is already running the Keysight license server software, ensure that the software version is 2023.03.23 or later, to be compatible with i3070 In-circuit Software release 11.10p and later.

- 1 Locate the ReadMe file in C:\Program Files\Common Files\Keysight\Agileesofd and look for the file version under Keysight Licensing agileesofd Vendor Daemon.
- 2 If the Keysight license server software is an earlier version, update it to 2023.03.23 which is included in the i3070 11.10p installation disk.

#### Location of license server software and i3070 licenses

Then determine the executable and license file locations on the server machine as described below.

- 1 Run Task Manager and look for an agileesofd process that is running. It may be listed as VendorDaemon agileesofd.
- 2 Right-click the process in Task Manager and select **Properties**. Take note of the full path, shown in the **Location** field.
- 3 In a Command Prompt window, go to that location and run lmtools.exe.
  - **a** In the LMTOOLS window, select the **Config Services** tab and take note of the path to the license file. This is where you should place any new licenses.
  - **b** Close LMTOOLS.
- 4 In Task Manager, right-click the **agileesofd** process and select **End Task**.

#### NOTE

Use the existing paths you've found for the executable and license files, instead of the recommended locations in the server setup procedures that follow.

Step 1: Copy license and options files

- 1 Edit each i3070 license file to change the following SERVER line properties:
  - Hostname for the three servers.
  - Port number, which can be changed if needed (between 0 and 64000). However, ensure that the same port number is specified for all three servers.
  - If you have multiple license files for the product, also ensure that they all specify the same port number.

#### Example:

```
SERVER PrimaryServer 17003456 27009 PRIMARY_IS_MASTER
SERVER SecondaryServer 17004355 27009
SERVER TertiaryServer 17007ea8 27009
```

### NOTE

Do not change the host ID as the license file is issued to the server machines based on their host IDs.

- 2 Use a text editor to create an options file named agileesofd.opt in the same folder. Enter the following command in the file and save it: TIMEOUTALL 1800
- Copy the i3070 license files and the agileesofd.opt file to a license folder on each of the three server machines, for example,
   C:\ProgramData\Keysight\Licensing\Licenses\Server

#### Step 2: Install Keysight license server software

The license server software can be found on the Keysight i3070 installation disk: LicenseSoftware\agileesofd\_2024.07.17\_win64.zip (for 64-bit Windows)

- 1 On the server machine, extract the files to the folder C:\Program Files\Common Files\Keysight\Licensing\Agileesofd
- 2 Add (or locate) the system environment variable AGILEESOFD\_DEBUG\_MODE and set its value to ON.

#### Step 3: Configure Windows service to start license server software

Configure a Windows service to automatically start the Keysight license server manager (lmgrd) and Keysight vendor daemon (agileesofd). You must have administrator privileges to configure a Windows service.

However, the service will run under the local system account as the special Local Server user, which does not have special system privileges. Therefore, ensure that:

- The log file is in a location that is writable by all users. Otherwise, the service will immediately exit, and will not indicate any errors even when there are.
- The license files are in a location that is readable by all users. Otherwise the log file will contain an error indicating that the license file could not be found.

#### Configure the Windows service

- 1 In a Command Prompt window, run lmtools.exe from C:\Program Files\Common Files\Keysight\Licensing\Agileesofd
- 2 On the Service/License File tab, select Configuration using Services.

| LMTOOLS by Flexera                                       |                                                     | - 🗆             | ×   |
|----------------------------------------------------------|-----------------------------------------------------|-----------------|-----|
| File Edit Mode Help                                      |                                                     |                 |     |
| Service/License File System Settings Utilities Start/Sto | p/Reread   Server Status   Server Diags   Config Se | ervices Borrowi | ing |
| Services allow FlexNet Servers to run in the backgro     | und.                                                |                 |     |
| c                                                        | Configuration using License File                    |                 |     |
| ·                                                        | Configuration using Services                        | rariables       |     |

- 3 On the Config Services tab:
  - a Select a Service Name such as Keysight License Server.
  - **b** Click the **Browse** buttons to specify the paths to the following files.

#### Example:

| lmgrd.exe    | C:\Program Files\Common Files\Keysight\Licensing\Agileesofd\lmgrd.exe       |
|--------------|-----------------------------------------------------------------------------|
| license file | C:\ProgramData\Keysight\Licensing\Licenses\Server\license.lic               |
|              | If you have license files for multiple Keysight products, include them all. |
| debug log    | C:\ProgramData\Keysight\Licensing\Log\i3070LicenseServer.log                |

- c Also select Start Server at Power Up and Use Services.
- d Click Save Service.

| LMTOOLS by Flexera                                     |                                                                                                    | – 🗆 X                           |
|--------------------------------------------------------|----------------------------------------------------------------------------------------------------|---------------------------------|
| File Edit Mode Help                                    |                                                                                                    |                                 |
| Service/License File   System Se                       | ttings   Utilities   Start/Stop/Reread   Server Status   Server D                                        | Diags Config Services Borrowing |
| Configure Service<br>Service Name                      | Keysight License Server                                                                                  | Save Service<br>Remove Service  |
| Path to the Imgrd.exe file<br>Path to the license file | C:\Program Files\Common Files\Keysight\Agilee: Brow<br>C:\ProgramData\Keysight\Licensing\Licenses\S Brow | se                              |
| Path to the debug log file                             | C:\ProgramData\Keysight\Licensing\Log\i3070I Brow                                                        | se View Log Close Log           |
| I Start Server at Po                                   | wer Up 🔽 Use Services FlexN                                                                              | let Licensing Service Details   |

- 4 On the **Start/Stop/Reread** tab, check that the new license service is listed.
- 5 Repeat the above steps to set up the Windows service on the other servers.

#### Start the license servers

- 1 On the **Start/Stop/Reread** tab, click **Start Server** to start the license servers in the following order: primary, secondary, and then tertiary (follow the order as they appear in the license files). Ensure that you start the designated primary server first.
- 2 To verify that the license server manager and Keysight vendor daemon are running, select the **Config Services** tab again and click **View Log**. The log window will display the status.
- **3** To verify that the licenses have been successfully installed, select the **Server Status** tab. Click **Perform Status Enquiry**.

| Edit Mode Help<br>nice/License File System Settings Utilities Start/Stop/Reread Server Status Server Diags Config Services Borrowing  <br>elps to monitor the status of network licensing activities<br>Perform Status Enquiry Options Individual Daemon Individual Feature Server Name 7QJ8FH2: license server UP (MASTER) v11.16.3 Vendor daemon status (on 7QJ8FH2): agileesofd: UP v11.16.3 Feature usage info: Users of CORES_ADD: (Total of 5 licenses issued; Total of 0 licenses in use)                                                                                                    | TOOLS by Flexera                                                                                        | _                                                        |           | × |
|----------------------------------------------------------------------------------------------------|----------------------------------------------------------------------------------------------------|----------------------------------------------------------|-----------|---|
| Rice/License File       System Settings       Utilities       Start/Stop/Reread       Server Status       Server Diags       Config Services       Borrowing         elps to monitor the status of network licensing activities       Options       Individual Daemon       Individual Feature         Perform Status Enquiry       Individual Feature       Server Name       Server Name       Individual Feature         7QJ0FH2:       license server UP (MASTER)       v11.16.3       A         Vendor daemon status (on 7QJ0FH2):       agileesofd:       UP v11.16.3         Feature usage info:       Users of CORES_ADD:       (Total of 5 licenses issued; Total of 0 licenses in use)       V | e Edit Mode Help                                                                                        |                                                          |           |   |
| Perform Status Enquiry       Options         Individual Daemon       Individual Feature         Server Name       Server Name         7QJ0FH2: license server UP (MASTER) vll.16.3       ^         Vendor daemon status (on 7QJ0FH2):       agileesofd: UP vll.16.3         Feature usage info:       Users of CORES_ADD: (Total of 5 licenses issued; Total of 0 licenses in use)                                                                                                    | rvice/License File   System Settings   Utilities   Start/Stop/Re                                        | ead Server Status Server Diags Config Services           | Borrowing |   |
| 7QJ8FH2: license server UP (MASTER) vll.16.3         Vendor daemon status (on 7QJ8FH2):         agileesofd: UP vll.16.3         Feature usage info:         Users of CORES_ADD: (Total of 5 licenses issued; Total of 0 licenses in use)                                                                                                    | Helps to monitor the status of network licensing activities                                             | Options Individual Daemon Individual Feature Server Name |           |   |
| Verture usage info:<br>Users of CORES_ADD: (Total of 5 licenses issued; Total of 0 licenses in use) V                                                                                                    | 7QJ0FH2: license server UP (MASTER) vi<br>Vendor daemon status (on 7QJ0FH2):<br>agileesofd: UP vil.16.3 | 1.16.3                                                   | ^         |   |
|                                                                                                    | Users of CORES_ADD: (Total of 5 licenses                                                                | issued; Total of 0 licenses in use)                      | ~         |   |

Once the server setup is done, set up the client machines which will access the floating licenses. See the *i3070 Software Installation Guide*.

Stopping the License Server

In a Command Prompt window, run the following command from
C:\Program Files\Common Files\Keysight\Licensing\Agileesofd:
lmutil lmdown -c <license folder>

where <license folder> is the location of the license files

For example:

lmutil lmdown -c C:\ProgramData\Keysight\Licensing\Licenses\Server

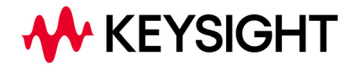

This information is subject to change without notice. © Keysight Technologies 2023-2024 Edition 2, April 2024 www.keysight.com